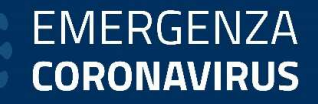

## **INDENNITA' COVID-19**

## **PROCEDURE DI ACCESSO**

SEI GIA' IN POSSESSO DEL PIN INPS

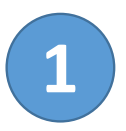

## COLLEGATI DAL PC AL SITO WWW.INPS.IT E CLICCA IN ALTO A DESTRA SU «ENTRA IN MYINPS»

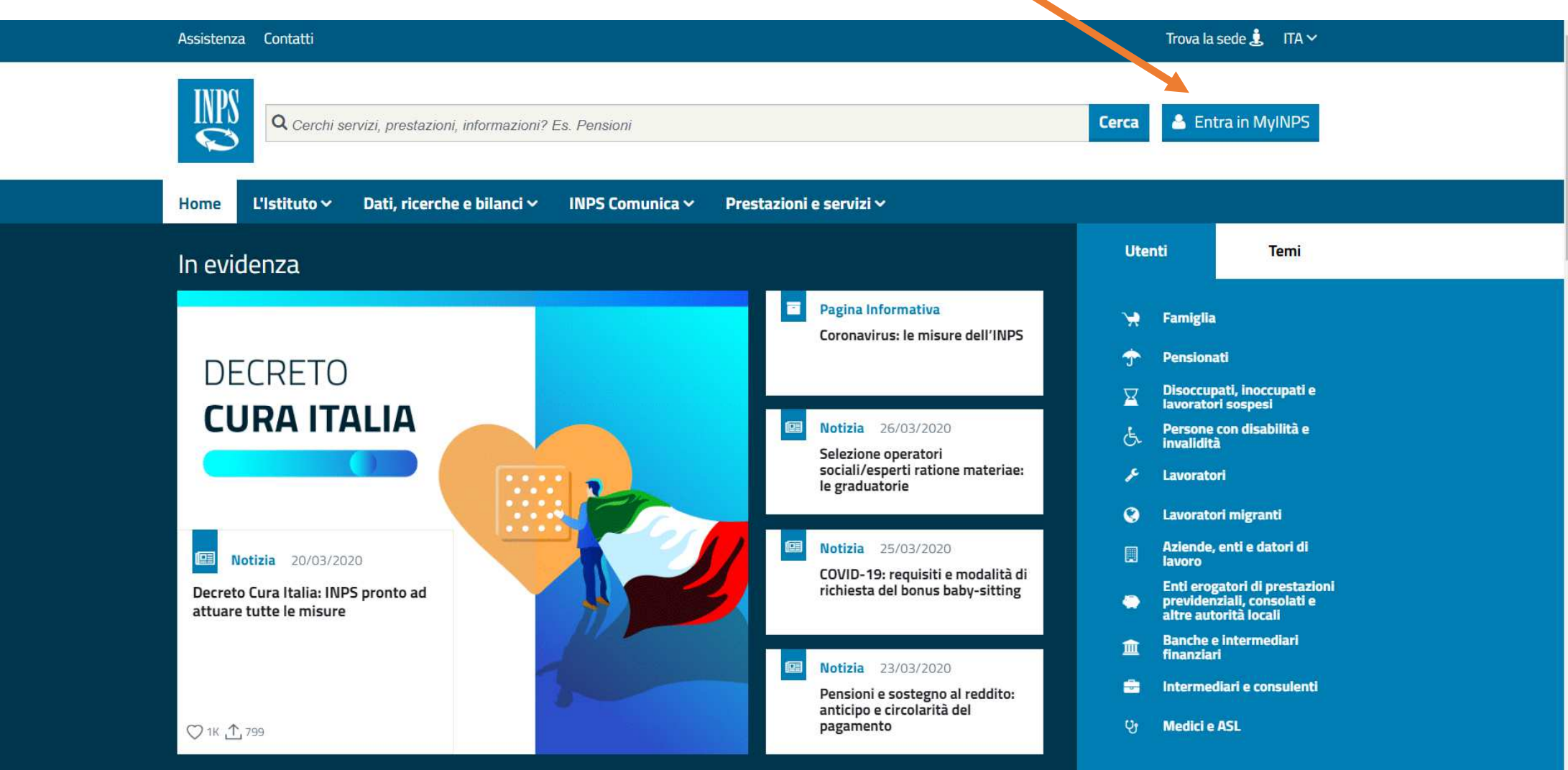

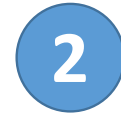

#### **INSERISCI LE TUE CREDENZIALI ED EFFETTUA L'ACCESSO**

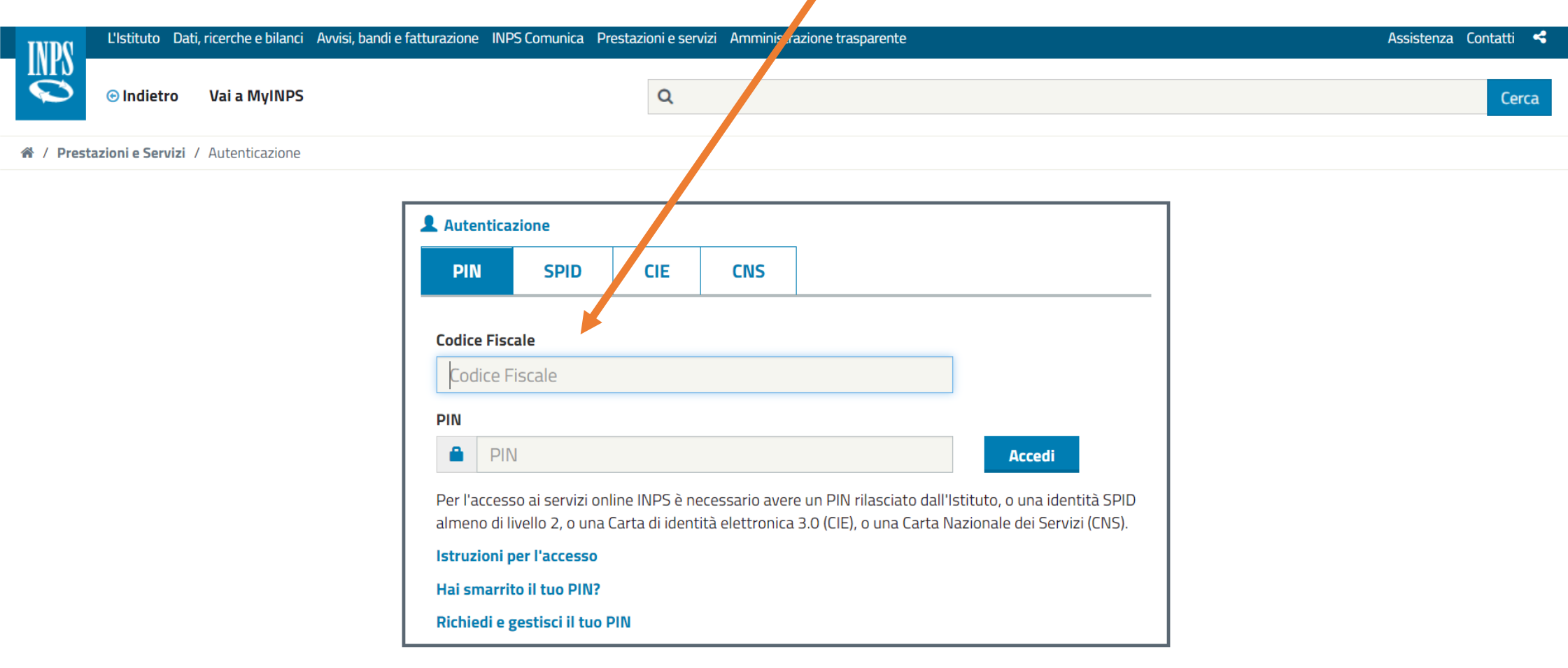

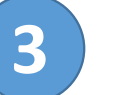

## UNA VOLTA ENTRATO NEL TUO SPAZIO PERSONALE, CLICCA IN ALTO A SINISTRA SU «HOME»

Home L'Istituto V Dati, ricerche e bilanci V INPS Comunica V Prestazioni e servizi V

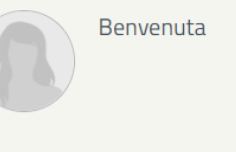

Bacheca Anagrafica Esci

#### I tuoi strumenti

|                                                                   | 🇠 INPS Risponde            | MyINPS è l' <b>area personale e personalizzabile</b> che raccoglie e organizza le tue preferenze, scadenze e<br>avvisi.                                                                                             |
|-------------------------------------------------------------------|----------------------------|----------------------------------------------------------------------------------------------------|
|                                                                   | 🚯 La tua posizione fiscale | Durante la navigazione del portale hai la possibilità di <b>salvare notizie, moduli, contenuti</b> (orientamenti,                                                                                                   |
|                                                                   | 🖭 Le tue notizie           | prestazioni, approfondimenti), <b>termini di glossario</b> , ecc, utilizzando il simbolo a forma di cuore<br>associato ai relativi elementi.                                                                        |
|                                                                   | 🖹 I tuoi moduli            | In base alle preferenze espresse, inoltre, il portale interpreta automaticamente i tuoi interessi e te li                                                                                                    |
| <ul><li>♥ I tuoi interessi</li><li>□ Le tue prestazioni</li></ul> |                            | ripropone in MyINPS.                                                                                                    |
|                                                                   |                            | "I tuoi strumenti", che troverai anche in altre sezioni del portale, è il menu che ti consente di <b>accedere</b><br><b>rapidamente alle categorie proposte</b> , oltre a evidenziarti avvisi e scadenze personali. |
|                                                                   |                            |                                                                                                    |

### NELLA HOME, IN ALTO, SULLA BARRA DI RICERCA DIGITA «DOMANDE PER PRESTAZIONI AL SOSTEGNO DEL REDDITO» SI APRIRA' UN MENU A TENDINA UNA TENDINA CON DIVERSE OPZIONI

4

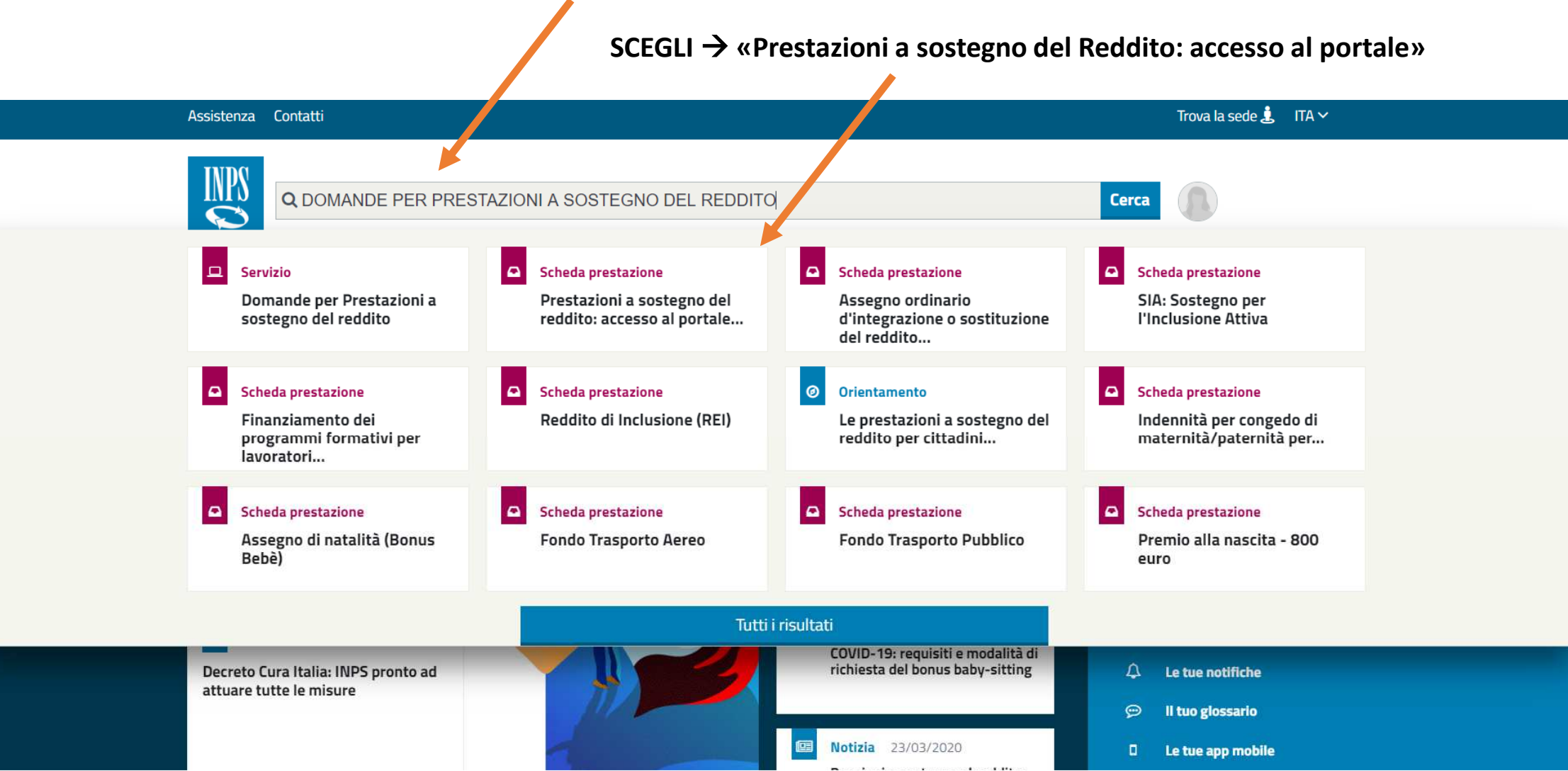

#### NELLA PAGINA DI ACCESSO, CLICCA SU «ACCEDI AL SERVIZIO»

Home L'Istituto 🗸 Dati, ricerche e bilanci 🗸 INPS Comunica ~ Prestazioni e servizi ~ 🖀 / Prestazioni e Servizi / Prestazioni a sostegno del reddito accesso al por.. Prestazioni a sostegno del Accedi al servizio reddito: accesso al portale Aggiungi alle tue  $\mathcal{C}$ prestazioni delle domande INDICE Categorie d'utenza Cos'è × Anziani Inizio Pagina Disoccupati, inoccupati e Il portale dedicato Ille domande per prestazioni a sostegno del lavoratori sospesi Cos'è reddito consente invio online delle richieste per ottenere i benefici di Famiglia assistenza economica previsti sia per i nuclei familiari sia per i singoli Genitori A chi è rivolto lavoratori in case di disoccupazione, mobilità o diminuzione della Lavoratori Come funziona capacità lavorat va. Lavoratori migranti Pensionati Accedi al servizio Persone con disabilità e A chi è rivo to invalidità ÷

Temi

lavoratori

Assegni alla famiglia

Disabilità e inabilità

Disoccupazione, sospensione

dal lavoro e salvaguardia

Malattia, assistenza, cure e

Scopri come usare il portale

Aiutaci a migliorare

questa pagina

O Accedi al servizio

Come fur ziona

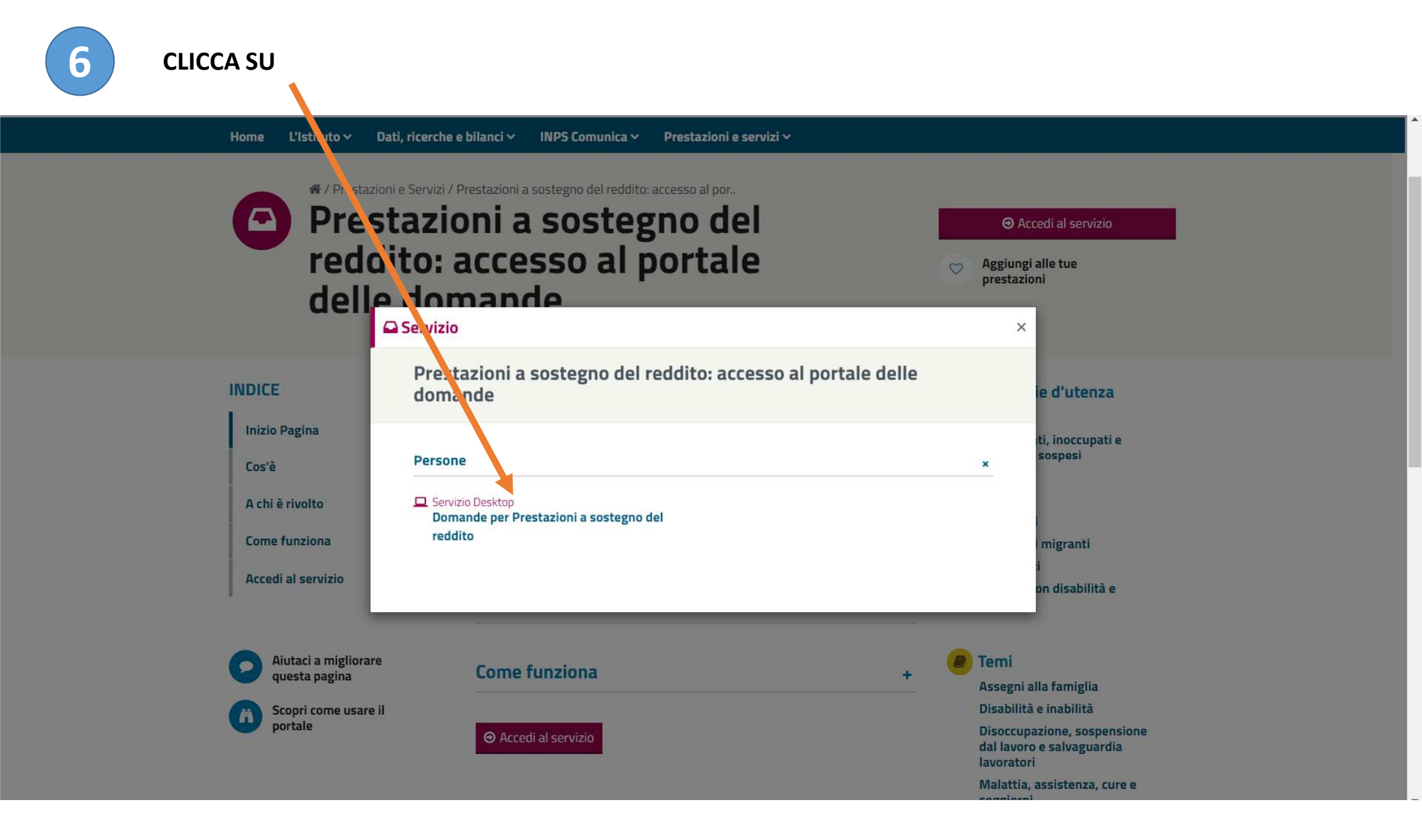

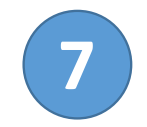

#### ORA CHE TI TROVI NELLA HOME PAGE DELLE DOMANDE, CLICCA SU «INDENNITA' COVID-19»

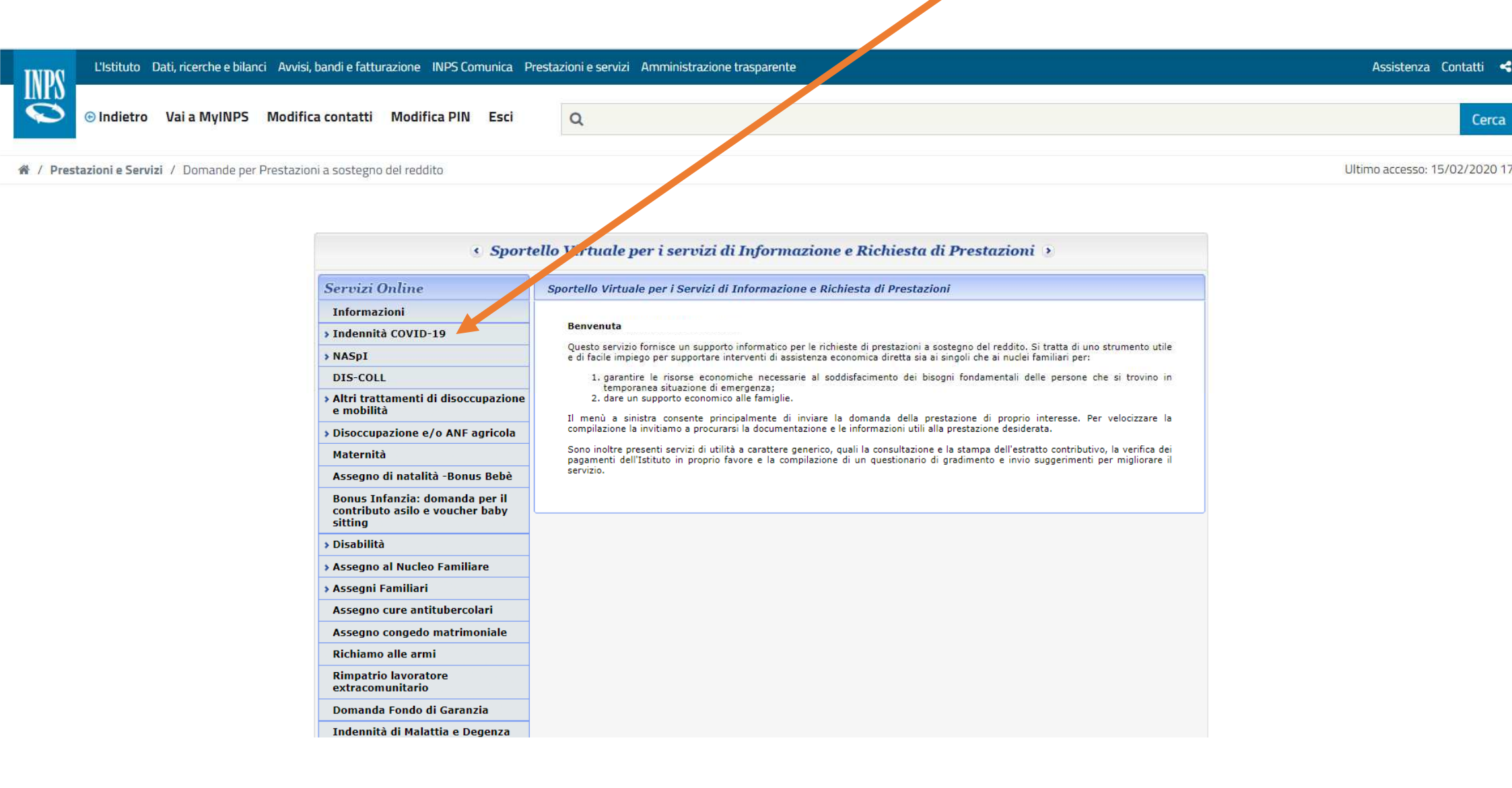

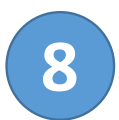

# SI APRIRA' LA PAGINA DI COMPILAZIONE DELLA DOMANDA. Attenzione! Alla data del 27/03/2020 non è ancora possibile compilare alcuna domanda.

| INDG      | 📢 L'Istituto Dati, ricerche e bilanci Avvisi, bandi e fatturazione INPS Comunica Prestazioni e servizi Amministrazione trasparente |                         |                        |               |      | Assistenza Contatti | i <b>4</b>               |        |
|-----------|----------------------------------------------------------------------------------------------------|-------------------------|------------------------|---------------|------|---------------------|--------------------------|--------|
|           | ତ Indietro                                                                                                    | Vai a MyINPS            | Modifica contatti      | Modifica PIN  | Esci | ۹                   | Ce                       | erca   |
| 🔏 / Prest | azioni e Servi                                                                                                    | <b>zi</b> / Domande per | Prestazioni a sostegno | o del reddito |      |                     | Ultimo accesso: 15/02/20 | )20 17 |

| 🕚 Sportello Virtuale per i servizi di Informazione e Richiesta di Prestazioni 🧿 |                                                                                                    |  |  |  |  |
|---------------------------------------------------------------------------------|----------------------------------------------------------------------------------------------------|--|--|--|--|
| Servizi Online                                                                  | Invio domanda                                                                                                    |  |  |  |  |
| Informazioni                                                                    |                                                                                                    |  |  |  |  |
| <ul> <li>Indennità COVID-19</li> <li>Invio domanda</li> </ul>                   | Il servizio di presentazione della domanda di indennità COVID-19 prevista dal Decreto-legge n.18 del                                                    |  |  |  |  |
| > NASpI                                                                         | 17 marzo 2020, sara disponibile a breve.                                                                                                    |  |  |  |  |
| DIS-COLL                                                                        | Le indennità previste riguarderanno le seguenti categorie:<br>• Professionisti con partita IVA e lavoratori con rapporto di collaborazione coordinata e |  |  |  |  |
| <ul> <li>Altri trattamenti di disoccupazione<br/>e mobilità</li> </ul>          | <ul> <li>A continuativa;</li> <li>Lavoratori autonomi iscritti alla Gestione speciali dell'AGO;</li> </ul>                                              |  |  |  |  |
| » Disoccupazione e/o ANF agricola                                               | Lavoratori del turismo e degli stabilimenti termali;     Lavoratori parioli apore a torne determinato:                                                  |  |  |  |  |
| Maternità                                                                       | <ul> <li>Lavoratori dello spettacolo iscritti al Fondo pensioni dei lavoratori dello spettacolo.</li> </ul>                                             |  |  |  |  |
| Assegno di natalità -Bonus Bebè                                                 |                                                                                                    |  |  |  |  |
| Bonus Infanzia: domanda per il<br>contributo asilo e voucher baby<br>sitting    |                                                                                                    |  |  |  |  |
| > Disabilità                                                                    |                                                                                                    |  |  |  |  |
| > Assegno al Nucleo Familiare                                                   |                                                                                                    |  |  |  |  |
| > Assegni Familiari                                                             |                                                                                                    |  |  |  |  |
| Assegno cure antitubercolari                                                    |                                                                                                    |  |  |  |  |
| Assegno congedo matrimoniale                                                    |                                                                                                    |  |  |  |  |
| Richiamo alle armi                                                              |                                                                                                    |  |  |  |  |
| Rimpatrio lavoratore<br>extracomunitario                                        |                                                                                                    |  |  |  |  |
| Domanda Fondo di Garanzia                                                       |                                                                                                    |  |  |  |  |

# DEVI RICHIEDERE IL PIN INPS

## <u>Il Pin Semplificato</u>

- consente ai cittadini di compilare e inviare le specifiche domande di servizio, inserendo solo la prima parte, ricevuta via SMS o e-mail;
- Si richiede tramite sito web INPS o attraverso Contact Center al numero 803 164 (gratuito da rete fissa), o 06 164164 (a pagamento da rete mobile).
- Ricevuta la prima parte del PIN (via SMS o e-mail), il cittadino potrà immediatamente utilizzarla in fase di autenticazione per la compilazione e l'invio della domande relative alle <u>sole indennità COVID-19</u>.
- Se il cittadino non riceve, entro 12 ore dalla richiesta, la prima parte del PIN, deve rivolgersi al Contact Center per la validazione della richiesta;
- Con riferimento alla sola prestazione **"bonus per i servizi di baby-sitting**", nell'ipotesi che la domanda sia stata inoltrata con il PIN semplificato, il cittadino dovrà venire in possesso anche della seconda parte del PIN, al fine della necessaria registrazione sulla piattaforma Libretto di Famiglia e dell'appropriazione telematica del bonus.

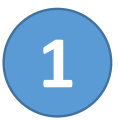

#### COLLEGATI DAL PC AL SITO WWW.INPS.IT E SCRIVI «RICHIESTA PIN» NELL'APPOSITA BARRA DI MENU

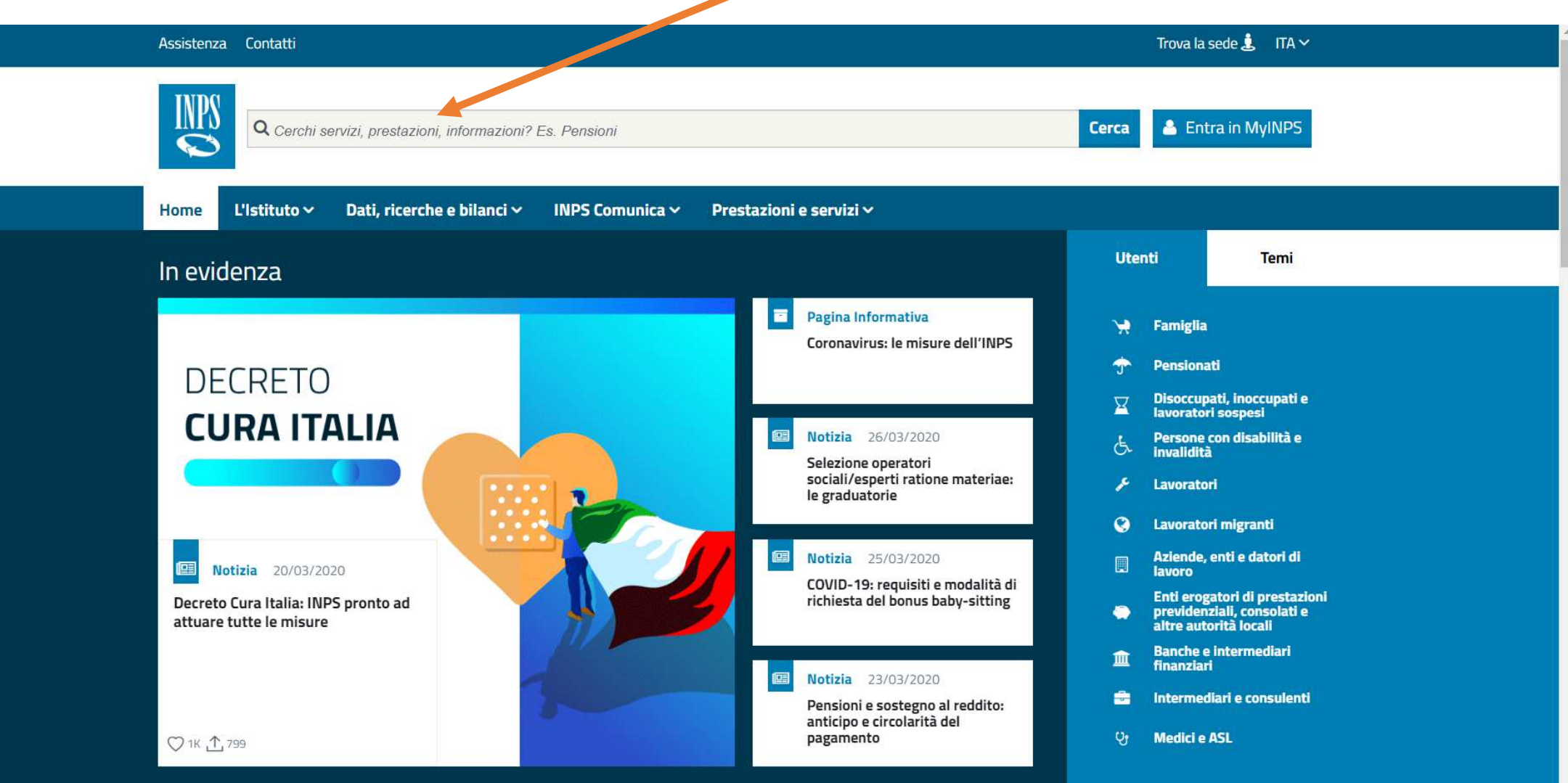

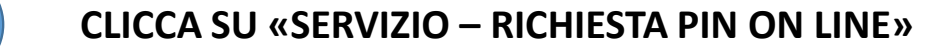

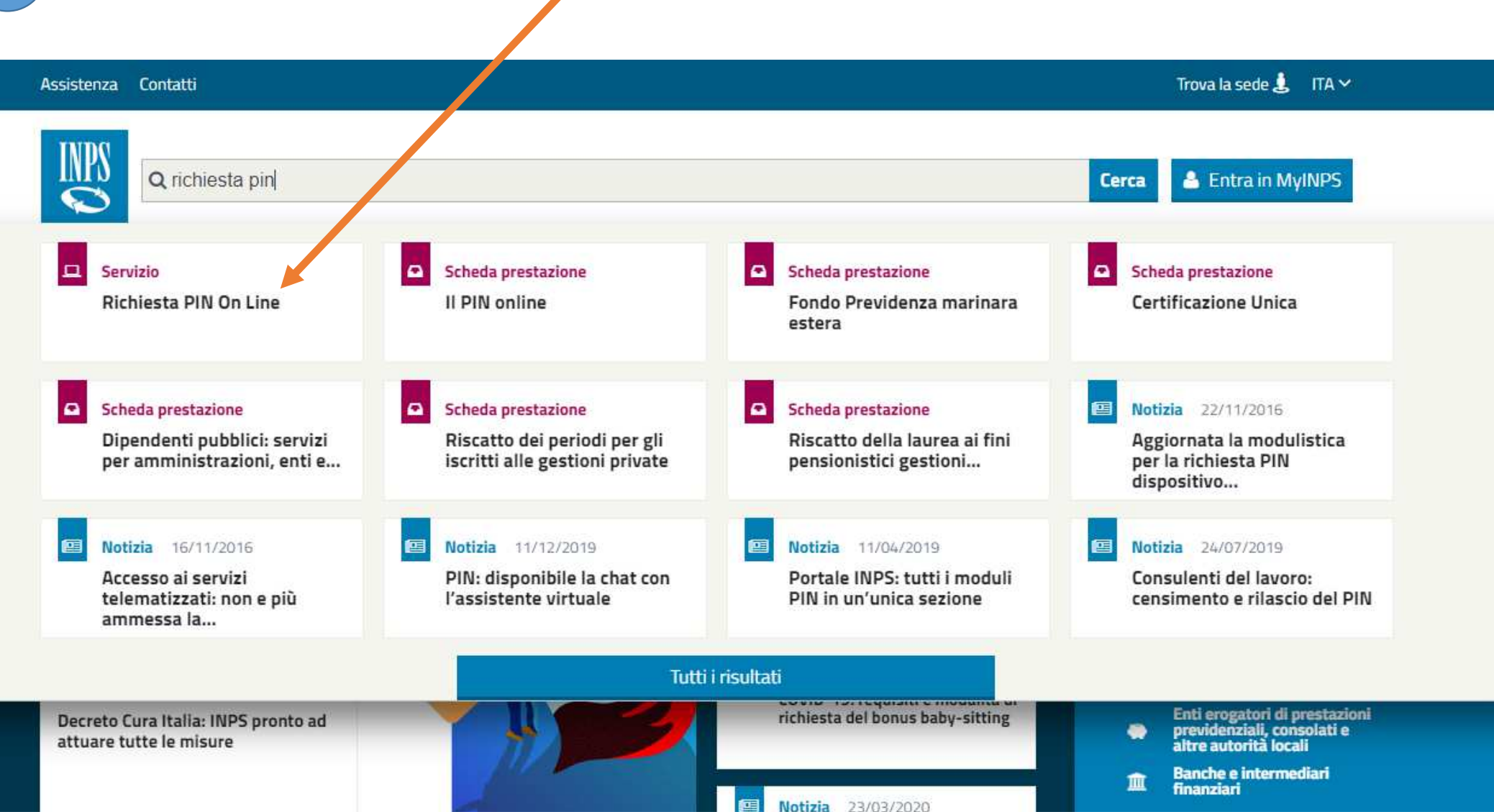

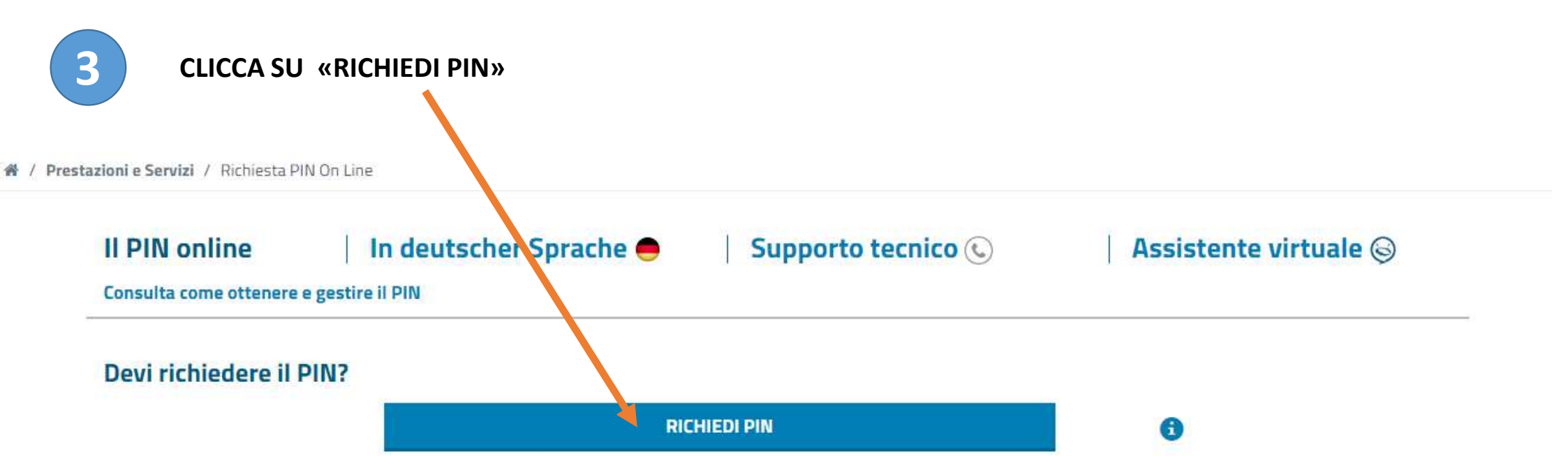

Il PIN è il codice personale che ti consente di accedere ai servizi telematizzati dell'INPS.

Il PIN iniziale è composto da 16 caratteri. I primi 8 ti sono inviati via SMS, email o posta elettronica certificata; i secondi 8 con posta ordinaria all'indirizzo di residenza.

Al primo utilizzo, il PIN iniziale di 16 caratteri viene sostituito con uno di 8 caratteri, da conservare per i successivi utilizzi.

Attenzione: è possibile accedere ai servizi online INPS anche tramite le credenziali SPID, almeno di livello 2, la Carta di identità elettronica 3.0 (CIE) o la Carta Nazionale dei Servizi (CNS).

VUOI IL PIN DISPOSITIVO?

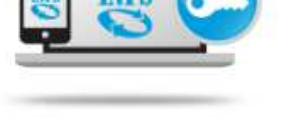

Mi dispiace, ora non sono disponibile. Riprova più tardi.

HAI SMARRITO IL PIN?

4

#### **INSERISCI IL TUO CODICE FISCALE E SELEZIONA LA TIPOLOGIA DI RESIDENZA**

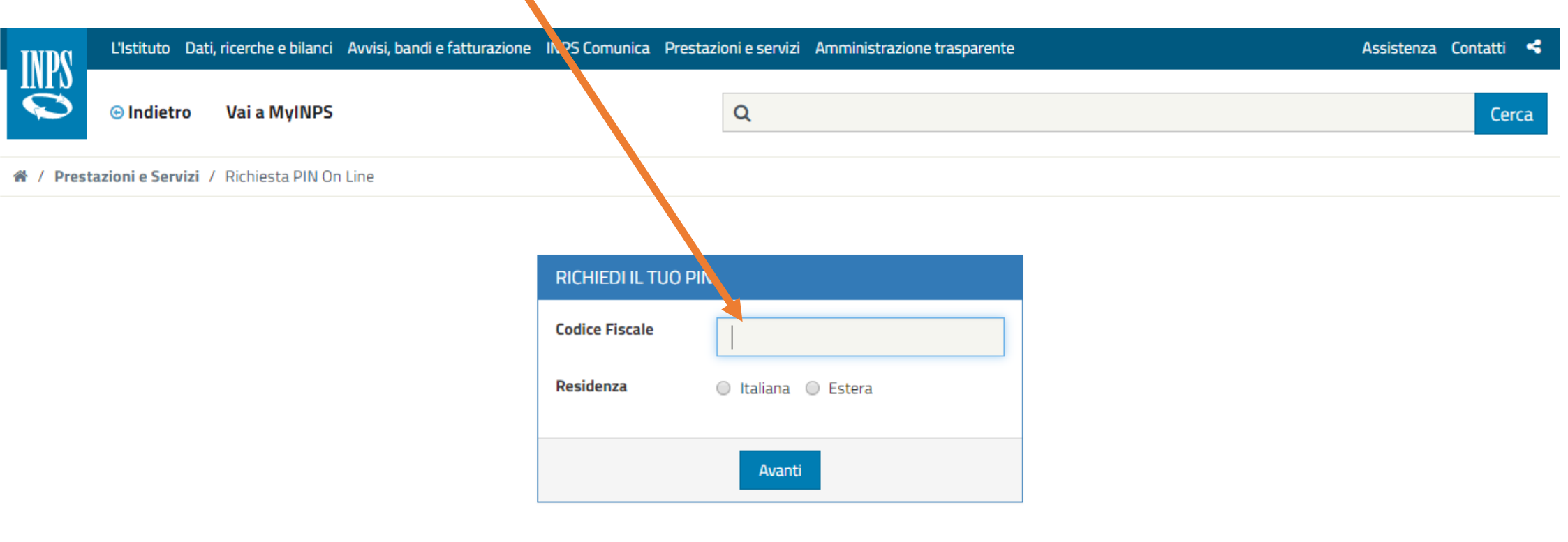

Mi dispiace, ora non sono disponibile. Riprova più tardi.

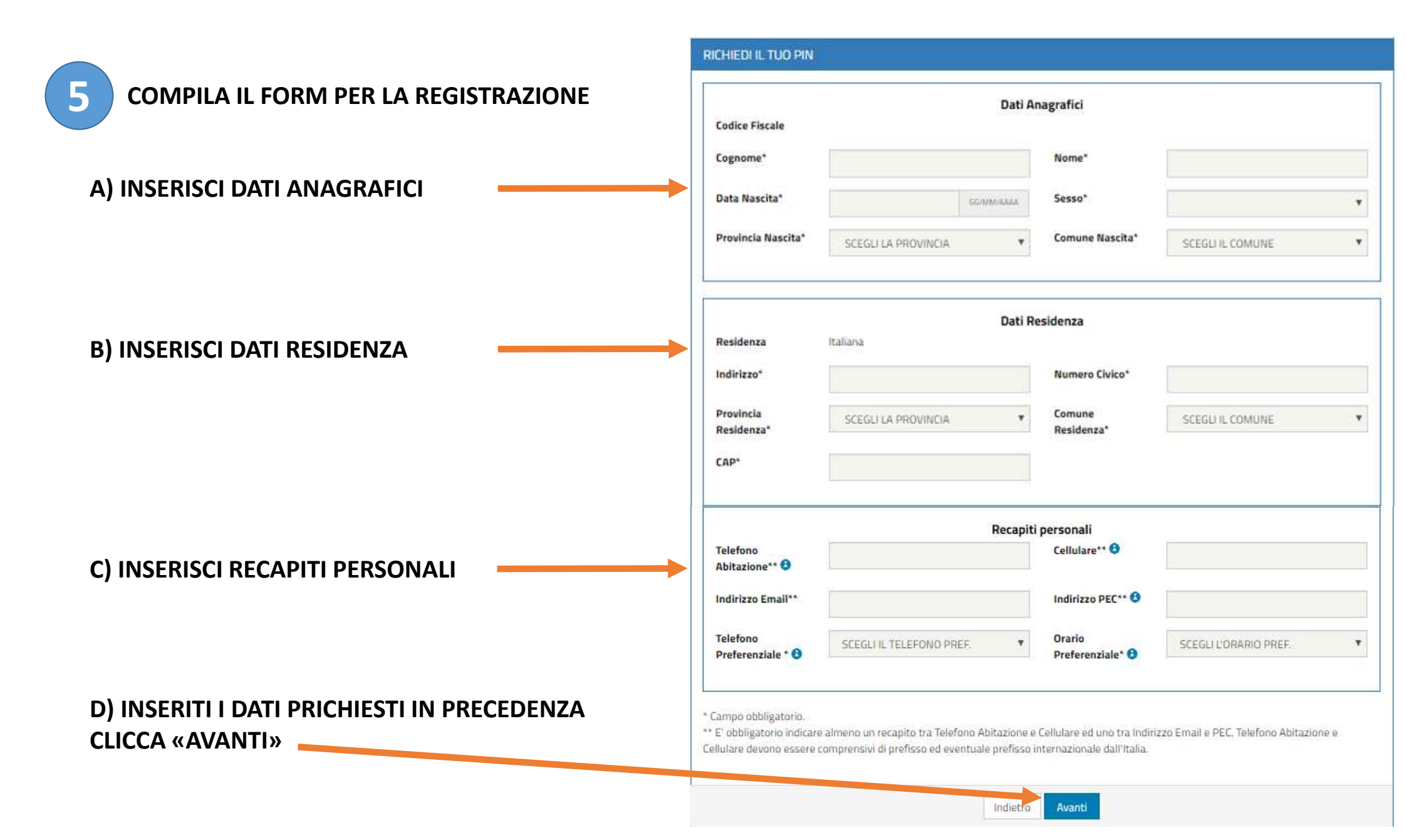

6

#### UNA VOLTA CONFERMATI I DATI RICHIESTI, APPARIRA' IL SEGUENTE MESSAGGIO

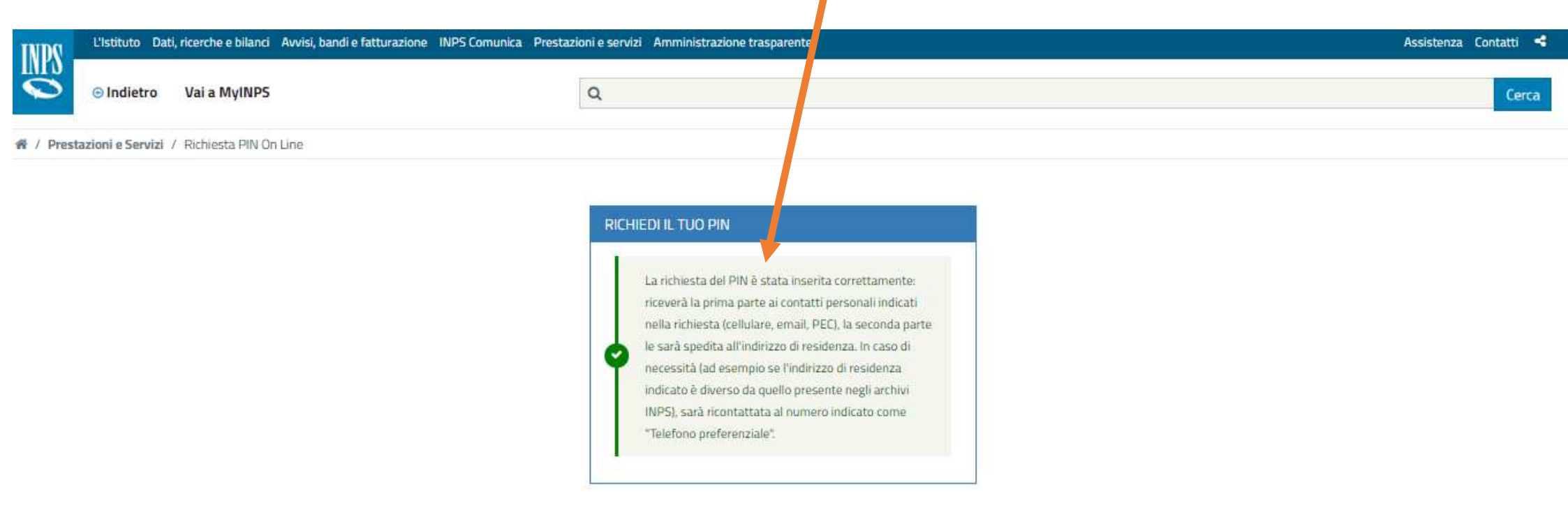